## How-to: AccurioPro Flux

# **Color management** How it works with AccurioPro Flux

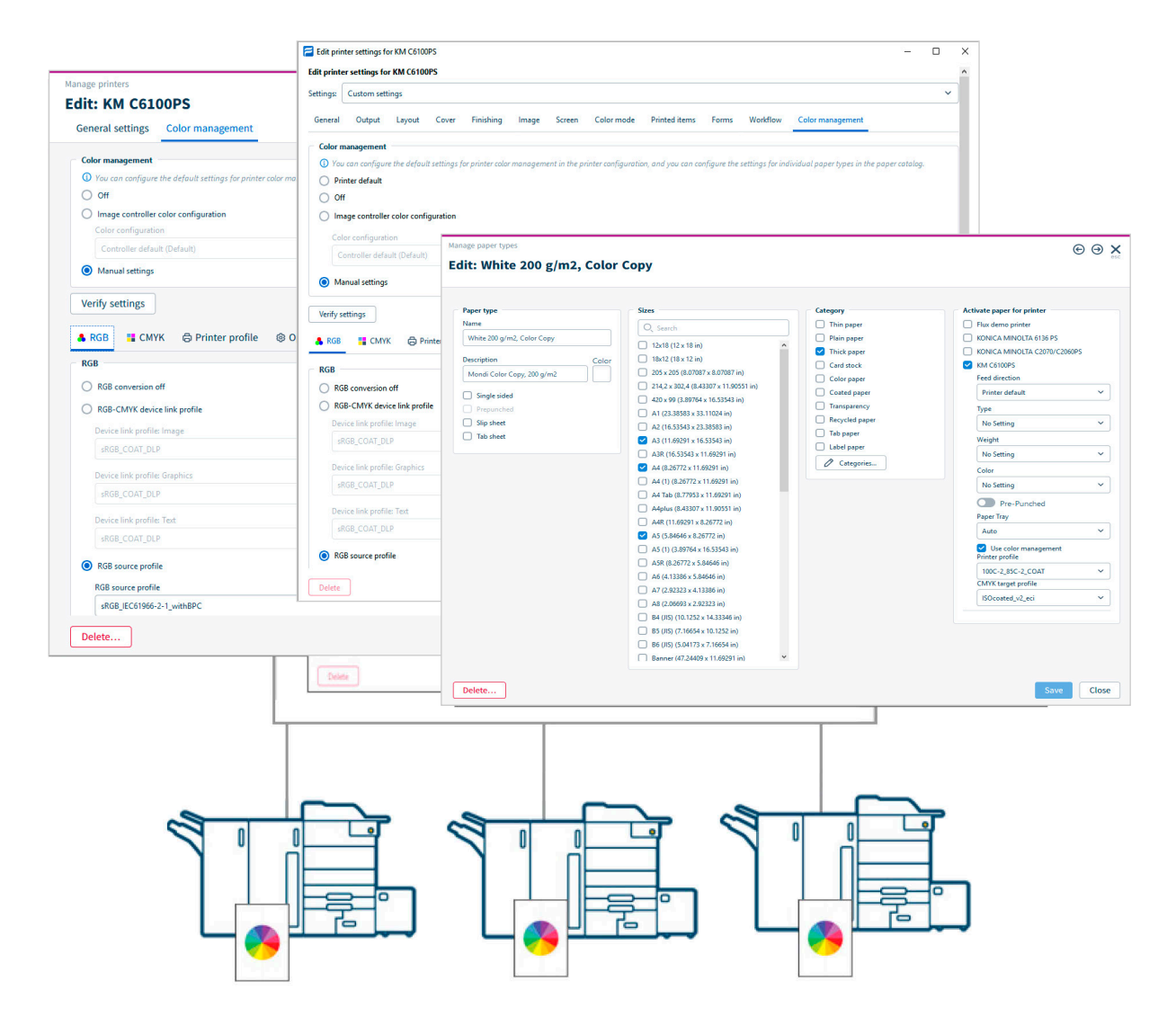

In AccurioPro Flux you have full control over color management and can flexibly control the settings on all the printers that work with Konica Minolta controllers from version IC-601 upwards.

## AccurioPro Flux

#### Color management with AccurioPro Flux

In AccurioPro Flux, you configure color management in the printer settings. These can be accessed in the printer configuration, in the product configuration and directly in the print job. In addition, you can assign your own color profiles to the individual paper types.

On the controller the settings are stored as a fixed set of a color configuration. Individual settings cannot be customized for a print job. In AccurioPro Flux, on the other hand, you can define your own settings and – individually for each print job – apply the color profiles of the papers used to the respective print job. This allows you to flexibly set the color management and automate it at the same time.

The Konica Minolta printer controllers only allow one paper profile per print job. By default, the color profile of the first paper is used in the print job. AccurioPro Flux allows you to decide which color profile to use. For example, if you print brochures that use different types of paper for the cover and inside pages, the printer uses the cover's color profile by default. In a print product, however, you can specify that a different color profile, such as that of the inside pages, is to be used.

Let's briefly introduce the setting options and their interdependencies.

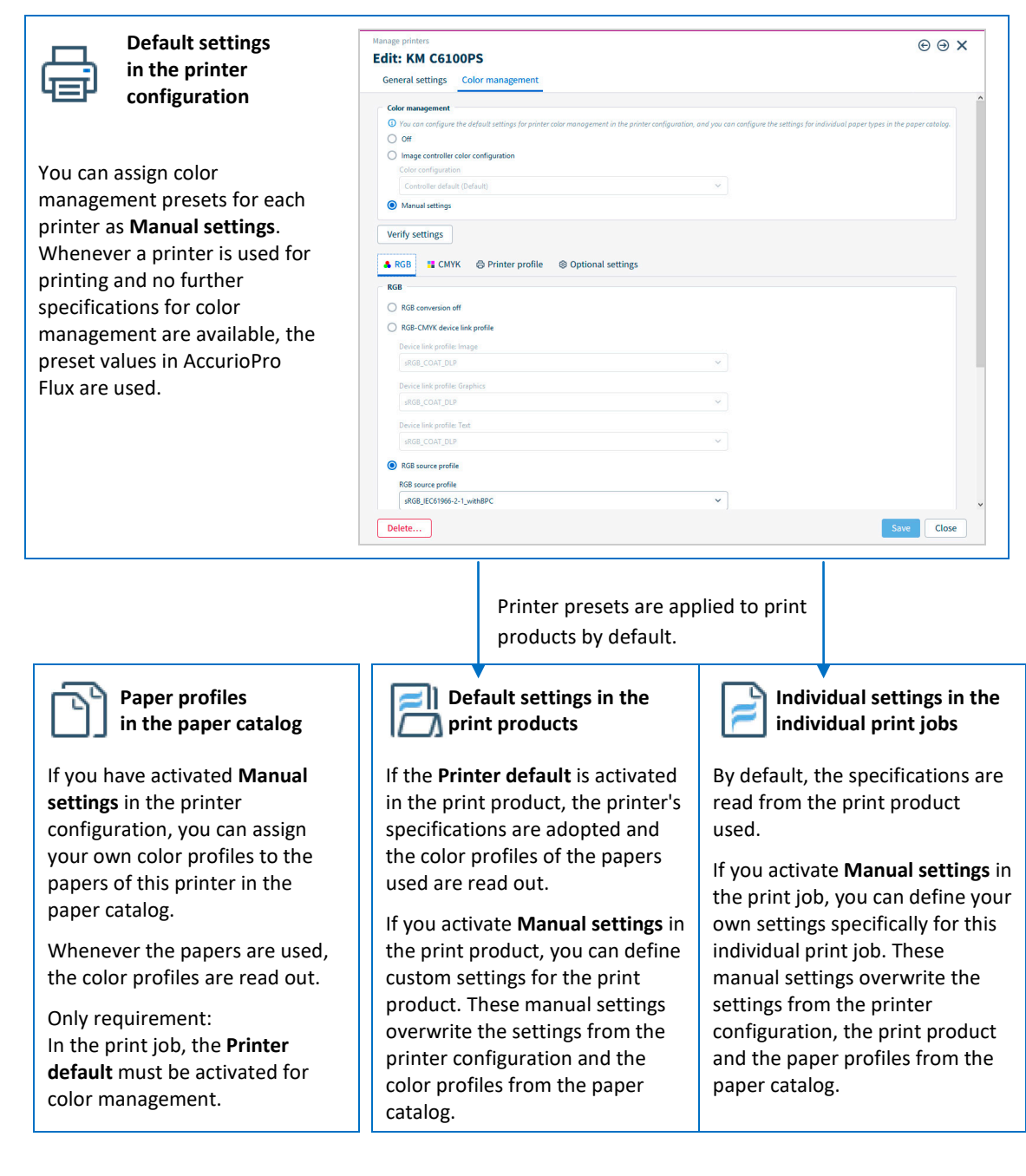

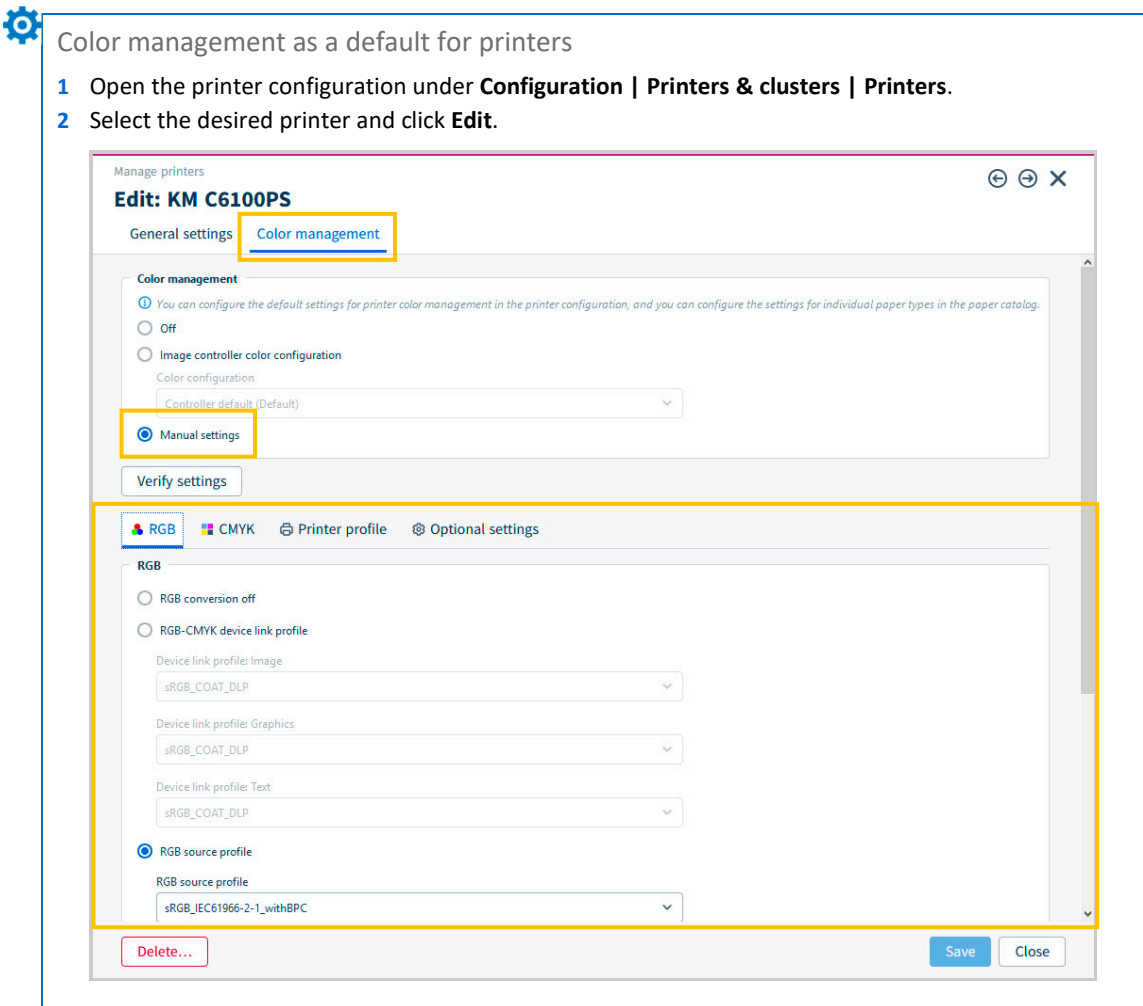

#### **3** Open the tab **Color management**.

4 Activate Manual settings and set the desired color profiles in the lower windows area.

For print jobs with color management applies:

Whenever this printer is used and there are no other color management settings defined, the color management values set in the printer configuration are used. The settings on the device itself are ignored.

**Note:** During printing, the settings in the printer configuration can be overwritten by settings in the paper catalog, in the print product and by the individual settings in the print job.

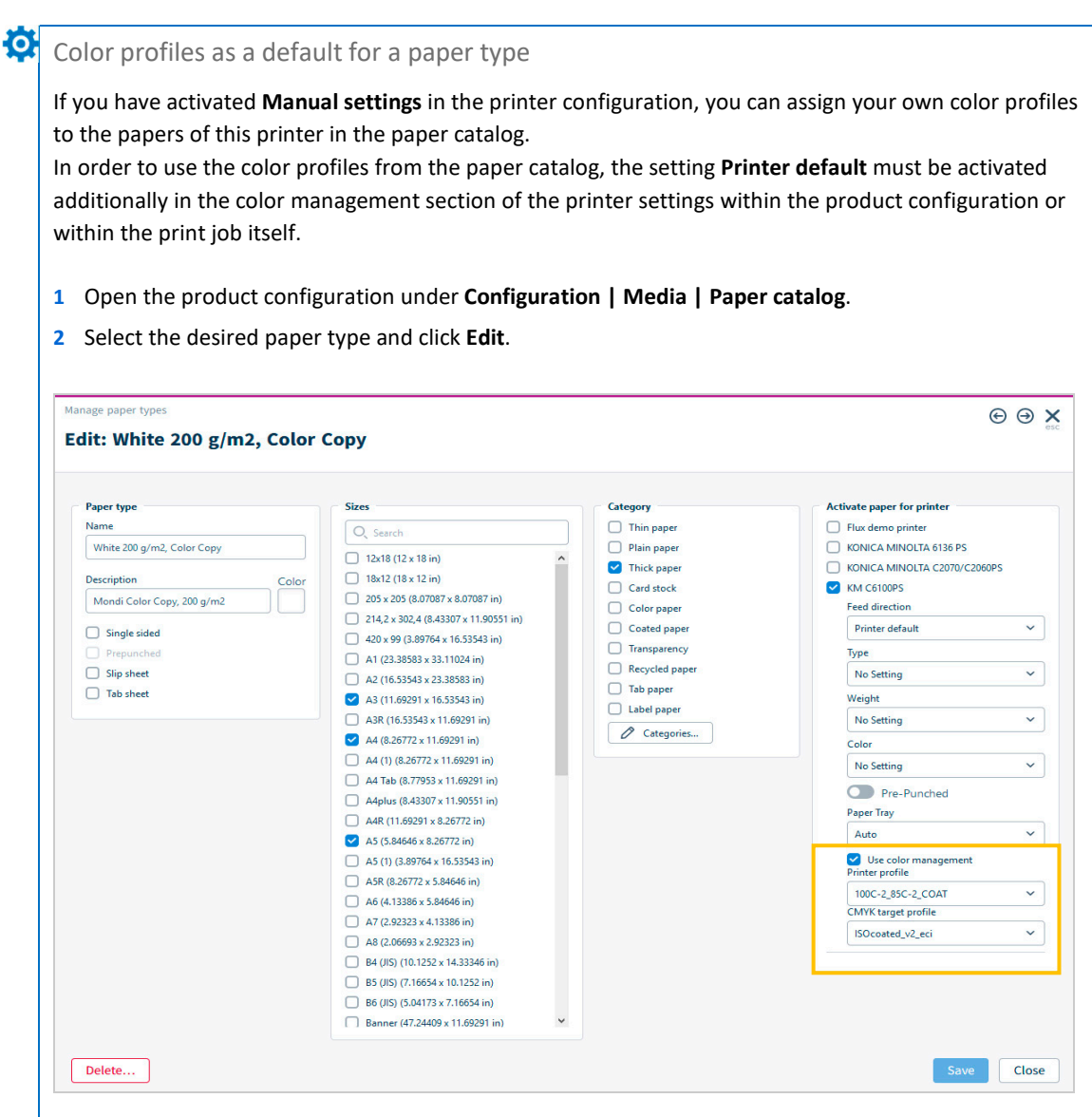

- 3 In the right panel, under Activate paper for printer, select the printer for which you are using the paper and to which you want to assign a printer profile. A definition area is opened.
- 4 Activate the Use color management check box.
- 5 Select a Printer profile and a CMYK target profile.
- 6 Set the color profiles for this paper for all the printers for which you want to use color management.
- 7 Set the color profiles for all the papers with which you want to produce the correct color output.
- 8 When you have made all the settings, save them by clicking Save.

For print jobs with color management applies:

Whenever that paper is used, the profiles are read out and the colors are modified for the paper type using the profile specifications for the output on the selected printer. The preset settings in the printer configuration in AccurioPro Flux or on the printer itself are ignored. It is not a problem if you change the paper type for a print job: AccurioPro Flux automatically checks which profiles have been set for the paper and the printer you want to use.

**Note:** During printing, the settings in the paper catalog can be overwritten by settings in the print product and individual settings in the print job.

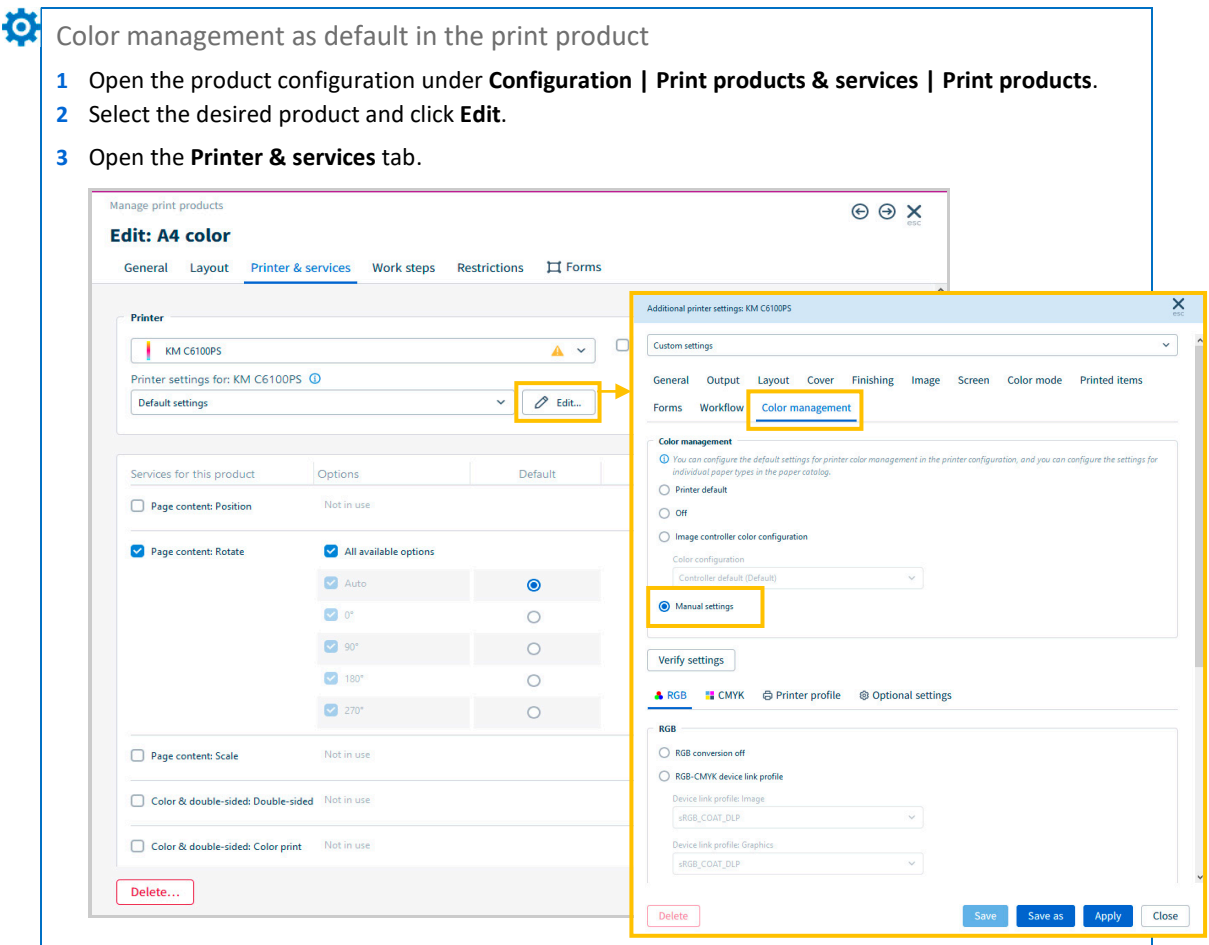

- 4 Click Edit... in the Printer section.
- 5 In the following dialog window, open the **Color management** tab.
- 6 By clicking Manual settings in the dialog window you can specify additional color management settings.

For print jobs with color management applies:

Whenever a print job is printed using this print product, the color management values set in the print product are used. The default settings set in the printer configuration in AccurioPro Flux, in the paper catalog or on the printer itself are ignored.

**Note:** During printing, the settings in the print product can be overwritten by the individual settings in the print job.

| Order information Production                                                                                                    |                                                                                                    |
|----------------------------------------------------------------------------------------------------|----------------------------------------------------------------------------------------------------|
| - Print product                                                                                                    | Printer                                                                                                    |
| A4 color                                                                                                    | Printer                                                                                                    |
| A4 One-up: A4 (8.26772in x 11.69291in)                                                                                                    |                                                                                                    |
|                                                                                                    |                                                                                                    |
|                                                                                                    | Printer settings for: KM C6100PS                                                                                                    |
| Copies:                                                                                                    | dered: 1) Default settings 🗸 🖉 Edit                                                                                                    |
| Color & double-sided                                                                                                    |                                                                                                    |
| Color print:                                                                                                    |                                                                                                    |
| Double-sided: Off                                                                                                    | Edit document                                                                                                    |
| Paper                                                                                                    | ~ ~ ·                                                                                                    |
| Paper type: 45 x Printer de                                                                                                    | efault                                                                                                    |
| Production note:                                                                                                    |                                                                                                    |
|                                                                                                    |                                                                                                    |
|                                                                                                    |                                                                                                    |
|                                                                                                    |                                                                                                    |
| Settings: Custom settings<br>General Output Layout Cover Finishing Image Screen                                                                                                    | Color mode Printed items Forms Workflow Color management                                                                                                    |
| Settings:       Custom settings         General       Output       Layout       Cover       Finishing       Image       Screen         Color management       Image       Orget       Image       Screen       Image       Screen         Image       Printer default       Image       Off       Image controller color configuration       Color configuration         Color configuration       Controller default (Default)       Image       Screen       Image                                                                                                    | Color mode Printed items Forms Workflow Color management rinter configuration, and you can configure the settings for individual paper types in the paper catalog. |
| Settings:       Custom settings         General       Output       Layout       Cover       Finishing       Image       Screen         Color management       ①       You can configure the default settings for printer color management in the printer default       ○       Printer default       ○       Off       ○       Image controller color configuration       Color configuration       Color configuration         Controller default (Default)       ●       Manual settings       ●                                                                                                    | Color mode Printed items Forms Workflow Color management inter configuration, and you can configure the settings for individual paper types in the paper catalog.  |
| Settings: Lustom settings General Output Layout Cover Finishing Image Screen Color management You can configure the default settings for printer color management in the pu Printer default Off Image controller color configuration Color configuration Controller default (Default) Controller default (Default) Manual settings Varify cettinor                                                                                                    | Color mode Printed items Forms Workflow Color management  inter configuration, and you can configure the settings for individual paper types in the paper cotalog. |
| Settings: Lustom settings General Output Layout Cover Finishing Image Screen Color management O You can configure the default settings for printer color management in the p Printer default Off Image controller color configuration Color configuration Controller default (Default) O Manual settings Verify settings                                                                                                    | Color mode Printed items Forms Workflow Color management rinter configuration, and you can configure the settings for individual paper types in the paper cotalog. |
| Settings:       Cutom settings:         General       Output       Layout       Cover       Finishing       Image       Screen         Color management <ul> <li>You can configure the default settings for printer color management in the puicture default</li> <li>Off</li> <li>Image controller color configuration</li> <li>Color configuration</li> <li>Color configuration</li> <li>Controller default (Default)</li> <li> <li>Manual settings       </li> <li>Yerify settings       </li> <li>         RGB       </li> <li>CMYK</li> <li>Printer profile</li> <li>Optional settings</li> </li></ul>                                                                                                    | Color mode Printed items Forms Workflow Color management inter configuration, and you can configure the settings for individual paper types in the paper catalog.  |
| Settings:       Cutom settings         General       Output       Layout       Cover       Finishing       Image       Screen         Off       Off       Image controller color configuration       Color configuration       Color configuration         Color configuration       Color configuration       Color configuration       Color configuration         Color configuration       Controller default (Default)       Image Controller color configuration       Controller default (Default)         Image Controller Color Configuration       Color configuration       Color configuration       Color configuration         Color Configuration       Color configuration       Color configuration       Color configuration         RGB       CMVK       Printer profile       Optional settings         RGB       CMVK       Printer profile       Optional settings                                                                                                    | Color mode Printed items Forms Workflow Color management inter configuration, and you can configure the settings for individual paper types in the paper catalog.  |
| Settings:       Custom settings         General       Output       Layout       Cover         Finishing       Image       Screen         Color management       Image       You can configure the default settings for printer color management in the puic printer default         Printer default       Off       Image controller color configuration         Color configuration       Color configuration         Controller default (Default)       Image         Manual settings       Verify settings         KGB       RGB conversion off         RGB       RGB conversion off         RGB       RGB-CMWK device link profile                                                                                                    | Color mode Printed items Forms Workflow Color management inter configuration, and you can configure the settings for individual paper types in the paper catalog.  |
| Settings:       Custom settings         General       Output       Layout       Cover       Finishing       Image       Screen         Color management       ①       You can configure the default settings for printer color management in the printer default         Off       Off       Image controller color configuration         Color configuration       Color configuration         Controller default (Default)       Image         Image controller color configuration       Controller default (Default)         Image controller color configuration       Controller default (Default)         Image controller color configuration       Controller default (Default)         Image controller color configuration       Controller default (Default)         Image controller color configuration       Controller default (Default)         Image controller color configuration       Controller default (Default)         Image controller color configuration       Controller default (Default)         Image controller color configuration       Controller default (Default)         Image controller color configuration       Controller default (Default)         Image controller color configuration       Controller default (Default)         Image controller color configuration       Controller default (Default)         Image controller color configuration                                                                                                    | Color mode Printed items Forms Workflow Color management inter configuration, and you can configure the settings for individual paper types in the paper cotalog.  |
| Settings:       Layout Cover Finishing Image Screen         Color management       ① You can configure the default settings for printer color management in the pr         ● Printer default       ○ Off         ● Image controller color configuration       Color configuration         Color configuration       Controller default (Default)         ● Manual settings       Verify settings         ▲ RGB       ■ CMYK       ● Printer profile       ④ Optional settings         RGB       ■ CMYK       ● Printer profile       ④ Optional settings         ■ RGB       ■ CMYK device link profile       Device link profile Image        sRGB_COAT_DLP                                                                                                    | Color mode Printed items Forms Workflow Color management rinter configuration, and you can configure the settings for individual paper types in the paper cotalog. |
| Settings:       Cutom settings         General       Output       Layout       Cover       Finishing       Image       Screen         Otor management       ①       You can configure the default settings for printer color management in the pr       Printer default         Off       Image controller color configuration       Color configuration         Color configuration       Color configuration         Color configuration       Controller default (Default)         Image controller color configuration       Color configuration         Color configuration       Color configuration         Color configuration       Controller default (Default)         Image controller color configuration       Controller default (Default)         Image controller color configuration       Controller default (Default)         Image controller color configuration       Controller default (Default)         Image controller color configuration       Controller default (Default)         Image controller color configuration       Controller default (Default)         Image controller color configuration       Controller default (Default)         Image controller color configuration       Controller default (Default)         Image controller color configuration       Image controller color configuration         Image controller color configuration                                                                                                    | Color mode Printed items Forms Workflow Color management rinter configuration, and you can configure the settings for individual paper types in the paper cotalog. |
| Settings:       Cutom settings         General       Output       Layout       Cover       Finishing       Image       Screen         Oldor management       ①       You can configure the default settings for printer color management in the pro       Printer default       Off         Off       Image controller color configuration       Color configuration       Color configuration         Color configuration       Color configuration       Color configuration         Color configuration       Controller default (Default)         Image controller color configuration       Color configuration         Color configuration       Color configuration         Color configuration       Color configuration         Color configuration       Controller default (Default)         Image controller default (Default)       Image         RGB       CMYK       Printer profile         Verify settings       Image       Image         RGB       RGB CONT_DLP       Image         ExGB_CONT_DLP       Image       Image         ExGB_CONT_DLP       Image       Image         ExGB_CONT_DLP       Image       Image                                                                                                    | Color mode Printed items Forms Workflow Color management rinter configuration, and you can configure the settings for individual paper types in the paper cotalog. |
| Settings:       Layout       Cover       Finishing       Image       Screen         Color management <ul> <li>You can configure the default settings for printer color management in the printer default</li> <li>Off</li> <li>Image controller color configuration</li> <li>Color configuration</li> <li>Color configuration</li> <li>RGB</li> <li>CMVK (a figuration</li> <li>Printer profile</li> <li>Optional settings</li> <li>RGB_COAT_DLP</li> <li>Device link profile: Text</li> <li>Color color configuration</li> <li>Color color configuration</li> <li>Color configuration</li> <li>Color configuration</li> <li>Color configuration</li> <li>Color</li></ul>                                                                                                    | Color mode Printed items Forms Workflow Color management rinter configuration, and you can configure the settings for individual paper types in the paper catalog. |
| Settings:       Cutom settings         General       Output       Layout       Cover       Finishing       Image       Screen         Color management       ① You can configure the default settings for printer color management in the pr       Printer default       Off         Off       Image controller color configuration       Color configuration       Color configuration         Color configuration       Color configuration       Color configuration         Color configuration       Color configuration       Color configuration         Color configuration       Color configuration       Color configuration         Color configuration       Color configuration       Color configuration         Color configuration       Color configuration       Color configuration         Color configuration       Color configuration       Color configuration         Color configuration       Color configuration       Color configuration         Color configuration       Color configuration       Color configuration         Color configuration       Color configuration       Color configuration         Color configuration       Color configuration       Color configuration         Color configuration       Color configuration       Color configuration         Stread       RGB       RGB </td <td>Color mode Printed items Forms Workflow Color management  inter configuration, and you can configure the settings for individual paper types in the paper catalog.</td>                                                                                                    | Color mode Printed items Forms Workflow Color management  inter configuration, and you can configure the settings for individual paper types in the paper catalog. |
| Settings:       Layout       Cover       Finishing       Image       Screen         Color management <ul> <li>You can configure the default settings for printer color management in the printer default</li> <li>Off</li> <li>Image controller color configuration</li> <li>Color configuration</li> <li>Controller default (Default)</li> <li>Manual settings</li> <li>Verify settings</li> <li>RGB</li> <li>RGB</li> <li>CMYK</li> <li>Printer profile</li> <li>RGB</li> <li>RGB</li> <li>CMYK</li> <li>Printer profile</li> <li>Device link profile Image</li> <li>#RGB_COAT_DLP</li> <li>Device link profile: Text</li> <li>#RGB_COAT_DLP</li> <li>Device link profile</li> <li>RGB</li> <li>RGB source profile</li> <li>RGB</li> <li>RGB</li> <li>RGB</li> <li>RGB</li> <li>RGB</li> <li>RGB</li> <li>RGB</li> <li>RGB</li> <li>RGB</li> <li>RGB</li> <li>RGB</li> <li>RGB</li> <li>RGB<td>Color mode Printed items Forms Workflow Color management  inter configuration, and you can configure the settings for individual paper types in the paper catalog.</td></li></ul> | Color mode Printed items Forms Workflow Color management  inter configuration, and you can configure the settings for individual paper types in the paper catalog. |

Settings that you make directly in the print job always have the highest priority and overwrite all other settings that were set in AccurioPro Flux (printer configuration, paper catalog, print products) or on the printer itself.

### Check before production run

Before printing, you can check which color profiles are sent to the controller together with the print job. When color management is active in the print job, the current color profiles are displayed in the print dialog.

| Color management         |  |  |
|--------------------------|--|--|
| Printer profile: White80 |  |  |
| Copies                   |  |  |
| 1                        |  |  |
|                          |  |  |
| Sheets                   |  |  |
| All sheets (1)           |  |  |
| Sheets from 1 🗘 to 1     |  |  |
|                          |  |  |
| Sheet sides to print     |  |  |

The selected color profiles are also displayed in the print dialog. If an output is generated with a printer cluster, the information is displayed for all the printers in the cluster. During the output, the system checks whether the selected color profiles are available on the controller of the printer. The status is displayed with various icons. If no symbol is displayed, no check has been performed or the check is in progress.

- Color profiles are available.
- At least one color profile is not available on the controller.
- Several papers with their own color profiles are used in the print job. For the output, the printer profile of the first paper used in the print job is used for all the papers. The symbol can also mean: The color profiles cannot be checked.

### Some closing remarks ...

For color management to be set and used, the desired printer must support color management, it must be switched on and connected to AccurioPro Flux. All the printers that work with Konica Minolta controllers from version IC-601 are supported.

If you have configured your system correctly, color management will be implemented fully automatically and without the need for manual steps for color matching. AccurioPro Flux checks which printer and which paper type are being used for each print job. It checks the profiles that are set in the printer configuration, in the product configuration, in the paper catalog and in the job settings. The profiles that are currently valid are then selected for output on the image controller. The profiles are evaluated and fixup values are determined here. This ensures precisely defined color reproduction.

- This feature is available in – AccurioPro Flux Essential
- AccurioPro Flux Premium
- AccurioPro Flux Ultimate

Status: Version 8.0

If you want to use these features, you should be familiar with these functions in AccurioPro Flux: – Configuring printers

- Setting up papers in the paper
- Setting up papers in the paper catalog
- Setting up print products
- Editing printer settings

Here you can find further information:

Online help of AccurioPro Flux:
 Printing documents | Color management in AccurioPro Flux
 Printing documents | Editing printer settings
 Configuring the program | Configuring printers | Color management
 Configuring the program | Setting up the paper catalog | Creating new paper types |
 Activating color management for paper types
 Configuring the program | Setting up print products | Creating new print product |
 Selecting printers and services | Printer settings for
 More How-to guides: <a href="https://www.dots.de/en/complete-print-workflow/how-tos/">https://www.dots.de/en/complete-print-workflow/how-tos/</a>

© 2019 dots Gesellschaft für Softwareentwicklung mbH

All rights reserved. All the information for this documentation has been compiled with care, but is provided without warranty of any kind.

AccurioPro is a trademark of Konica Minolta, Inc. All other brand names and product names belong to the respective companies and are protected by international trademark, brand and patent laws.

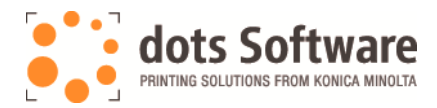

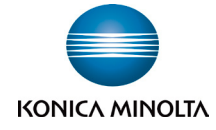